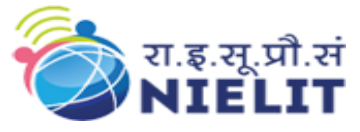

## राष्ट्रीय इलेक्ट्रॉनिकी एवं सूचना प्रौद्योगिकी संस्थान (रा. ई. सू. प्रौ. सं.), शिमला

National Institute of Electronics and Information Technology (NIELIT), Shimla

### Instructions for linking of Old EPF number (at Chandigarh) with New EPF number (At Shimla) and Filling online Declaration and Nomination Form

EPF of Outsourced staff from 01<sup>st</sup> May, 2016 onwards is being deposited in new EPF account number at Shimla for convenience of staff. Instructions regarding linking of old EPF account with new EPF account maintained at Shimla with UAN are as follows:

Visit: http://uanmembers.epfoservices.in/index.php

| -                                                                                                    | ibers.epfoservices.in/index.php                                                                                                    |                                                                                                    | <b>a</b> 5 |
|----------------------------------------------------------------------------------------------------|----------------------------------------------------------------------------------------------------|----------------------------------------------------------------------------------------------------|------------|
|                                                                                                    | Employees' Provident Fund Organisation, India<br>( A Statutory body under Ministry of Labour and Employment, Government                                                                                                    | Universal Account Number (<br>of India ) MEMBER e-SEW                                                                                                    | JAN)<br>A  |
| WELCOME I                                                                                                    | MEMBERS                                                                                                    | LOGIN                                                                                                    |            |
| Know                                                                                                    | iyour UAN Status.                                                                                                    | UAN                                                                                                    |            |
| प्रिय ईपीएफ सदर<br>- ईपीएफओ ने अ<br>- विभिन्न सुविध<br>- पारंभ में, केवल<br>- पंजीकरण के 1<br>- पंजीकरण को 1 | त्य !<br>पने सदस्यों को एकल खिड़की के माध्यम से सुविधाओं को पदान करने हेलु यूनिवसेल खाता संख्या (यू.ए.ए.न.) सदस्य पोर्टल कुरु किया है।<br>1911 जैसे कि यू.ए.ए.न. कांड डाउनलोड, सदस्य पासयुक, के वाई, सी जानकारी को अदयतन आदि का लाभ उठाने के लिए अपने पंजीकरण को सॉकिय क<br>'सकिय सदस्य (जिलब योपादन महजूदर 2013 माह के वाई इसी आर के माध्यम से पाप्त हुआ) खुद को पंजीकृत करने में सक्षम होगे<br>रेप, अपने सदस्य आईडी के साथ नियोक्ता से यू.ए.एन. पाप्त करना होगा।<br>क्रिय करने की त्या अपको अपने मांखड़ नवर की अवश्वकरका होगे।                                                                                                    | होता In<br>हिंग<br>Forgot Login? Activate your U                                                                                                    | AN         |
| <u>FAQ के लिए यह</u>                                                                                         | किंतक करें।                                                                                                    | ADVANTAGES OF REGISTRATION                                                                                                    |            |
|                                                                                                    | यर पक ही पंजीकरण के लिए इस्ट्रोमाल किया जा सकता है।<br>5 साथ पिहिन्त किये गये कर्मपारी मलिप्य जिसे खातों की पासपुक देख सकता है।<br>वेधा ईपीएफ स्कीम 1952 के तहत फूट पाप्त पत्तिफानों के सदस्यों के लिए उपलब्ध नहीं है।<br>mbers !!<br>unched an Universal Account Number (UAN) based Member Portal to provide a number of facilities to its members throug<br>w<br>registration to avail various facilities such as UAN card download, member passbook, updation of KYC information etc.<br>nly active members (contribution received through ECR for the wage month October 2013 onwards) would be able to<br>elves.<br>ion, obtain UAN from your employer alongwith your member ID.<br>number would be required to activate registration. | अपनी नवीनतम पासवुक कभी भी डाउनलोड / पिंट करें।<br>Download/Print your Updated Passbook anytime.<br>अपना UAN कई डाउनलें 7 (पिंट करें।<br>Download/Print your UAN Card.<br>अपने सदस्य खाले को UAN से जोडे!<br>List all your Member IDs to UAN.<br>टावा हरसारंगर जरूतना देखना!<br>File and view Transfer Claims.<br>अपनी KYC संवर्धित जानकारों को नुषारना!<br>Update your KYC information. | l          |
| Please click h                                                                                               | nomber would be required to activate registration.                                                                                                    |                                                                                                    | - 1        |
| Note:                                                                                                    |                                                                                                    | en 🌝 🛱 🔺 📀                                                                                                    | ()) 📜 🛛    |
| wing sci                                                                                                    | een will be appeared after login                                                                                                    |                                                                                                    |            |
| Iber Portal UAN                                                                                              | *                                                                                                    |                                                                                                    | لعالغا     |
|                                                                                                    | Employees' Provident Fund Organisation, India<br>( A Statutory body under Ministry of Labour and Employment, Government                                                                                                    | Universal Account Number<br>t of India ) MEMBER e-SEV                                                                                                    |            |
| HOME                                                                                                    | DOWINLOAD PREVIOUS MEMBER ID TRANSFER CLAIM FORMS PROFILE FAQ                                                                                                    | CONTACT US LOGOUT Welcome RITIK<br>UAN 1005514                                                                                                    | A<br>)7934 |
|                                                                                                    | धिय ईपीएफ सदस्य !<br>Dear EPF Members !!<br>अपनी नवीनतम पासबुक कभी भी डाउनलोड / घिंट करे।<br>Download/Pinti your Updated Passbook anytime.<br>भयजा !!Man खडे सराजनी र 107 करे।                                                                                                    |                                                                                                    |            |
|                                                                                                    | <ul> <li>Download/ Print your UAN Card.<br/>अपने सदस्य खाते को UAN से जोडे।<br/>List all your Member IDs to UAN.<br/>दावा इस्तांतरण करना व देखना।<br/>File and view Transfer Claims.<br/>अपनी KYC संबधित जानकरों को सुधारना।<br/>Update your KYC information.</li> </ul>                                                                                                    |                                                                                                    |            |
|                                                                                                    |                                                                                                    |                                                                                                    |            |

Click on 'Previous member id' -> 'list previous member ID'. The Following screen will be appeared:

| List Your Pr    | revious Memb    | e x                         | and the local division of the local division of the local division |                                         |                                    |                                    |                                                   |                  |                       | É L                                      | 0 X                  |
|-----------------|-----------------|-----------------------------|----------------------------------------------------------------------------------------------------|-----------------------------------------|------------------------------------|------------------------------------|---------------------------------------------------|------------------|-----------------------|------------------------------------------|----------------------|
| ← → C           | 🗋 uanme         | mbers.epfoser               | vices.in/tag_previous_mi                                                                                                    | id.php                                  |                                    |                                    |                                                   |                  |                       | 54                                       | 3 📷 🔳                |
|                 | ۲               | <b>Emplo</b><br>( A Statuto | yees' Provident                                                                                                    | <b>t Fund Orga</b><br>istry of Labour a | nisatior<br>Ind Emplo              | <b>1, India</b><br>oyment, Go      | overnme                                           | nt of India )    | Univers               | al Account Number (UAN)<br>MEMBER e-SEWA |                      |
|                 | HOME            | DOWNLOAD                    | PREVIOUS MEMBER ID                                                                                                    | TRANSFER CLAIM                          | FORMS                              | PROFILE                            | FAQ                                               | CONTACT US       | LOGOUT                | Welcome RITIKA<br>UAN 100551407934       |                      |
| - C             |                 |                             | LIST PREVIOUS MEMBER ID                                                                                                    |                                         |                                    |                                    |                                                   |                  |                       |                                          |                      |
|                 |                 |                             | VIEW STATUS<br>Select th                                                                                                    | e state *: - Select Sta                 | धने पिछते खात<br>ist Your Pr<br>te | ग संख्याओं को स<br>revious Men<br> | नूचीबढ करे<br>iber ID<br> -Select Off<br>  GET DE | fice- T<br>TAILS |                       |                                          |                      |
|                 |                 |                             | This Portal can be best vier                                                                                                    | wed in IE (7.0 and abov                 | e), Firefox, Ch                    | rome and Opera                     | a browsers.                                       | @2014, System    | powered by TCIL and \ | /SPL                                     |                      |
|                 |                 |                             |                                                                                                    |                                         |                                    |                                    |                                                   |                  |                       |                                          |                      |
| uanmembers.epfo | oservices.in/ta | g_previous_mid.ph           |                                                                                                    |                                         |                                    |                                    |                                                   |                  |                       | EN 🕐 🖑 🔺 🗿 🕪 開 💡                         | PM 4:42<br>5/09/2016 |

Select the State – as 'Himachal Pradesh' and office as 'Shimla'

Enter Establishment code as '1473647000' and 'new EPF number' at Shimla (list is uploaded on website)

Click on 'Get details'

|      | Emplo<br>( A Statuto | yees' Providen ory body under Min                                                                                                    | It Fund Organisation<br>istry of Labour and Emp                                                                                                    | o <b>n, India</b><br>ployment, Gove                                                                                                   | ernment of India )                                                                                                    | Uni                                                                               | iversal Accoun<br>MEMBE                                | t Number (UAN)<br>R e-SEWA    |
|------|----------------------|----------------------------------------------------------------------------------------------------|----------------------------------------------------------------------------------------------------|----------------------------------------------------------------------------------------------------|----------------------------------------------------------------------------------------------------|-----------------------------------------------------------------------------------|--------------------------------------------------------|-------------------------------|
| HOME | DOWNLOAD             | PREVIOUS MEMBER ID                                                                                                    | TRANSFER CLAIM FORMS                                                                                                    | PROFILE                                                                                                    | FAQ CONTACT US                                                                                                    | LOGOUT                                                                            | We<br>UA1                                              | come RITIKA<br>N 100551407934 |
|      |                      |                                                                                                    | अपने पिछले ख<br>List Your                                                                                                    | बाता संख्याओं को सूची<br>Previous Memb                                                                                                | बद्ध करे<br>er ID                                                                                                    |                                                                                   |                                                        |                               |
|      |                      |                                                                                                    |                                                                                                    |                                                                                                    |                                                                                                    |                                                                                   |                                                        |                               |
|      |                      |                                                                                                    |                                                                                                    |                                                                                                    |                                                                                                    |                                                                                   |                                                        | _                             |
|      |                      | Select t                                                                                                    | HP SML 1473647                                                                                                    | I ▼ S                                                                                                    | GET DETAILS                                                                                                    |                                                                                   |                                                        |                               |
|      |                      | सदस्य का नाम<br>Member's Name                                                                                                    | संस्थान का ना<br>Establishment's                                                                                                    | म<br>Name                                                                                                    | संस्थान में शामि<br>Date of                                                                                                    | रेल होने की तिथि<br>Joining                                                       | निर्गत तिथि<br>Date of Exit                            | _                             |
|      |                      | RITIKA                                                                                                    | NIELIT, CHANDIGARH EXTENSI                                                                                                    | ON CENTRE, SHIMLA                                                                                                    | N                                                                                                    | /A                                                                                | N/A                                                    |                               |
|      |                      | में प्रमाणित करता हूँ कि मेरी उ<br>अवगत हूँ कि उपरोक्त खाता मुझे ठा<br>'I certify that information provi<br>further understood that memb<br>employer. In case name show | ानकारी के अनुसार ऊपर दिए गए तथ्य और न<br>चित दावा का पालन करते हुए हस्तांतरण प्रकिस<br>Jed above including name is true and<br>er ID listed would requires for me to fol<br>n above is not correct.please click here | ाम सत्य और सही हैं और 3<br>या द्वारा संबंधित नियोक्ता<br>correct to the best of m<br>low the due process of<br>e to know the procedur | भूप दिया गया खाता मुझसे ही सम<br>से वर्तमान खाते में समाहित करान<br>/ knowledge and mentioned<br>fund transfer through transfe<br>e for correction in name" | बंधित हैं। इसके अतिरिव<br>11 हैं।<br>member account be<br>r claim facility by the | Fत मैं इस तथ्य से भी<br>elongs to me. I<br>e concerned |                               |
|      |                      |                                                                                                    |                                                                                                    |                                                                                                    |                                                                                                    |                                                                                   |                                                        |                               |

Check your name and tick the check box (terms and conditions) and click on submit button. Press OK button for confirmation.

| / L | ist You | ur Previous Me                      | embe 🗙 📃      |                                                                 |                            |                                                                                                    | -                                      |                                           |                                               |                                 | le le                           | _ 0 _ X               |
|-----|---------|-------------------------------------|---------------|-----------------------------------------------------------------|----------------------------|----------------------------------------------------------------------------------------------------|----------------------------------------|-------------------------------------------|-----------------------------------------------|---------------------------------|---------------------------------|-----------------------|
| ← - | Ò       | 🗄 🗋 uanr                            | nembers.epfos | ervices.in/tag_previou                                          | s_mid.pl                   | ıp                                                                                                 |                                        |                                           |                                               |                                 |                                 | ☆ 🐻 😑                 |
|     |         | ~~~                                 | ( A Statut    | ory boay under M                                                | inistry                    | uanmembers.epfoservices.in says:                                                                   |                                        | ×                                         |                                               |                                 | R COLVIA                        | ŕ                     |
|     |         | HOME                                | DOWNLOAD      | PREVIOUS MEMBER ID                                              | TR                         | Are you sure to submit this information?                                                           |                                        |                                           | LOGOUT                                        | We<br>UA                        | elcome RITIKA<br>N 100551407934 |                       |
|     |         |                                     |               |                                                                 |                            |                                                                                                    | ОК                                     | Cancel                                    |                                               |                                 |                                 |                       |
|     |         |                                     |               |                                                                 |                            | List Your Previous N                                                                               | ember ID                               |                                           |                                               |                                 |                                 |                       |
|     |         |                                     |               |                                                                 |                            |                                                                                                    |                                        |                                           |                                               |                                 |                                 |                       |
|     |         |                                     |               |                                                                 |                            |                                                                                                    |                                        |                                           |                                               |                                 |                                 |                       |
|     |         |                                     |               | Sele                                                            | ct the state               | *: HIMACHAL PRADESH                                                                                | ▼ SHIMLA                               | ¥                                         |                                               |                                 |                                 |                       |
|     |         | HP SML 1473647 000 1111 GET DETAILS |               |                                                                 |                            |                                                                                                    |                                        |                                           |                                               |                                 |                                 |                       |
|     |         |                                     |               | सदस्य का नाम<br>Member's Name                                   |                            | संस्थान में शामिल होने की ति<br>Establishment's Name Date of Joining                               |                                        |                                           | मेल होने की तिथि<br>f Joining                 | निर्गत तिथि<br>Date of Exit     |                                 |                       |
|     |         |                                     |               | RITIKA                                                          | NII                        | ELIT, CHANDIGARH EXTENSION CENTRE, S                                                               | HIMLA                                  | Ν                                         | I/A                                           | N/A                             |                                 |                       |
|     |         |                                     |               | 🕑 मैं प्रमाणित करता हूँ कि मे                                   | ी जानकारी वे               | 5 अनुसार ऊपर दिए गए तथ्य और नाम सत्य और सही                                                        | हैं और ऊपर दिया ग                      | ाया खाता मुझसे ही सम                      | -बंधित हैं। इसके अतिरि<br>ज हैं।              | क्त मैं इस तथ्य से भी           |                                 |                       |
|     |         |                                     |               | "I certify that information pro-<br>further understood that men | ovided abo<br>mber ID list | ve including name is true and correct to the br<br>ied would requires for me to follow the due pro | est of my knowled<br>cess of fund tran | ige and mentioned<br>sfer through transfe | i member account b<br>er claim facility by th | elongs to me. I<br>le concerned |                                 |                       |
|     |         |                                     |               | employer. <u>In case name sh</u>                                | own above                  | is not correct,please click here to know the pr                                                    | rocedure for corre                     | ection in name"                           |                                               |                                 |                                 |                       |
|     |         |                                     |               |                                                                 |                            | Submit                                                                                             |                                        |                                           |                                               |                                 |                                 |                       |
|     |         |                                     |               |                                                                 |                            |                                                                                                    |                                        |                                           |                                               |                                 |                                 |                       |
|     |         |                                     |               |                                                                 |                            |                                                                                                    |                                        |                                           |                                               |                                 |                                 |                       |
|     |         |                                     |               | This Portal can be best                                         | viewed in                  | IE (7.0 and above), Firefox, Chrome and O                                                          | pera browsers.                         | @2014, Syste                              | m powered by TCI                              | L and VSPL                      |                                 |                       |
| 3   |         | 0                                   | <b>e</b>      |                                                                 |                            |                                                                                                    |                                        |                                           |                                               | EN                              | 2 🖞 🔺 🧿 🌵 📜                     | PM 4:49<br>05/09/2016 |

After successful submission, following screen will be appeared:

| HOME | DOWNLOAD | PREVIOUS MEMBER ID | TRANSFER CLAIM          | FORMS                        | PROFILE                       | FAQ                     | CONTACT US   | LOGOUT             | Welcome RITIK/<br>UAN 10055140 |
|------|----------|--------------------|-------------------------|------------------------------|-------------------------------|-------------------------|--------------|--------------------|--------------------------------|
|      |          |                    | अ<br>L                  | पने पिछले खात<br>ist Your Pr | n संख्याओं को स<br>evious Men | गूचीबद्ध करे<br>iber ID |              |                    |                                |
|      |          |                    |                         |                              |                               |                         |              |                    |                                |
|      |          | Inform             | nation successfully sav | ed. You can (                | check status u                | nder Previous           | Member ID -> | <u>View status</u> |                                |
|      |          | Select th          | ne state * : Select Sta | ite                          | •                             | GET DETA                | e-▼          |                    |                                |
|      |          |                    |                         |                              |                               |                         |              |                    |                                |
|      |          |                    |                         |                              |                               |                         |              |                    |                                |
|      |          |                    |                         |                              |                               |                         |              |                    |                                |

You can check the status of your previous EPF member id by clicking on Previous Member ID -> View Status

| HUME  | DO             | WNLOAD PREVIOUS N                       | AEMBER ID TRANSFER CLAIM                                                                 | FORMS PROFILE FAG                                                 | Q CONTACT US                                          | LOGOUT                             | Welcome RITIKA<br>UAN 10055140793         |
|-------|----------------|-----------------------------------------|------------------------------------------------------------------------------------------|-------------------------------------------------------------------|-------------------------------------------------------|------------------------------------|-------------------------------------------|
|       |                | LIST PREVIOU                            | us member id<br>S                                                                        | पिछने खाना संख्याओं की स्थिति                                     |                                                       |                                    |                                           |
|       |                |                                         | Sta                                                                                      | tus of previous Member I                                          | D's                                                   |                                    |                                           |
| सदस्य | से अनुरोध      | 1 है कि नीचे सूची बद्ध खाता सं          | ांख्याओं को वर्तमान खाते में हस्तांतरित कर                                               | ाने हेतु OTCP Portal या सम्बंधित व                                | गर्यालय को दावा प्रेषित क                             | τ̈́Ι                               |                                           |
| Memb  | er is end      | couraged to immediately                 | apply for transfer of accounts listed                                                    | below through the OTCP portal                                     | or physical claim.                                    |                                    |                                           |
|       |                |                                         |                                                                                          |                                                                   | Choose Your Curr                                      | ent Member Id: _Sele               | ct Member Id-                             |
|       |                |                                         |                                                                                          |                                                                   | Checker Four Curr                                     |                                    |                                           |
|       | कम स.          | सदस्य का नाम                            | संस्थान का नाम                                                                           | पूर्व खाता संख्या                                                 | शामिल / निर्गत तिथि                                   | स्थिति                             | टिप्पणि                                   |
|       | कम स.<br>SL.No | सदस्य का नाम<br>MEMBER's NAME           | संस्थान का नाम<br>ESTABLISHMENT's NAME                                                   | पूर्व खाता संख्या<br>PREVIOUS MEMBER-ID                           | शामिल / निर्गत तिथि<br>DOJ / DOE                      | स्थिति<br>STATUS                   | टिप्पणि<br>REMARKS                        |
|       | कम स.<br>SL.No | सदस्य का नाम<br>MEMBER's NAME<br>RITIKA | संस्थान का नाम<br>ESTABLISHMENT'S NAME<br>NIELIT, CHANDIGARH<br>EXTENSION CENTRE, SHIMLA | पूर्व खाता संख्या<br>PREVIOUS MEMBER-ID<br>HPSML14736470000001111 | शामित / निर्गत तिथि<br>DOJ / DOE<br>DOJ: NA<br>DOE:NA | হ্মিনি<br>STATUS<br>List By Member | হিন্দান্স<br>REMARKS<br>Check Eligibility |

#### For Downloading the Declaration Form

Click on 'Forms' -> 'Declaration (Form 11) Form'

| Employee Declaration For              |                                                                                                    |                                                 |
|---------------------------------------|----------------------------------------------------------------------------------------------------|-------------------------------------------------|
| ← → C 🗋 uanmembers.epfoservices.in/en | np_declaration_form.php                                                                                         | 숬 腕 =                                           |
| ( A Statutory body                    | Provident Fund Organisation, India<br>under Ministry of Labour and Employment, Government of India )            | Jniversal Account Number (UAN)<br>MEMBER e-SEWA |
| HOME DOWNLOAD PREVIOU                 | 5 MEMBER ID TRANSFER CLAIM FORMS PROFILE FAQ CONTACT US LOGOUT                                                  | Welcome RITIKA<br>UAN 100551407934              |
|                                       | Employee Declaration Form                                                                                       |                                                 |
| Members may download                  | I and print this form. The fields where data is not available may be filled up by the member on the print copy. |                                                 |
|                                       | Date of Exit of Previous Employment* : (DD-MM-YYYY)                                                             |                                                 |
|                                       | Display Download PDF                                                                                            |                                                 |
|                                       |                                                                                                    |                                                 |
|                                       |                                                                                                    |                                                 |
|                                       |                                                                                                    |                                                 |
|                                       |                                                                                                    |                                                 |
|                                       |                                                                                                    |                                                 |
| This Party                            |                                                                                                    |                                                 |
|                                       | can be best viewed in 12 (7.0 and above), rifelox, chrome and Opera browsers. @2014, System powered by          |                                                 |
|                                       |                                                                                                    |                                                 |
| 📀 🖸 🚞 🥭 🛄 💽                           |                                                                                                    | EN 🕐 彈 🔺 💽 🕪 🏪 PM 4:51 📂                        |

Select/Enter the date of Exit as 30-04-2016

| mployee Declaration Fo | ori 🗙 🦲 👘              | the second second second second second second second second second second second second second second second s |                                         |                       |                             |              |                  |                       |                       |                     |
|------------------------|------------------------|----------------------------------------------------------------------------------------------------|-----------------------------------------|-----------------------|-----------------------------|--------------|------------------|-----------------------|-----------------------|---------------------|
| C 🗋 uanme              | mbers.epfoservi        | ices.in/emp_declaration                                                                                        | n_form.php                              |                       |                             |              |                  |                       |                       | ☆ <mark>.</mark>    |
| ۲                      | Employ<br>( A Statutor | ees' Providen<br>y body under Min                                                                              | <b>t Fund Orga</b><br>istry of Labour a | nisation<br>and Emplo | <b>, India</b><br>yment, Go | vernme       | nt of India )    | Univers               | al Account Num        | ber (UAN)<br>SEWA   |
| HOME                   | DOWNLOAD               | PREVIOUS MEMBER ID                                                                                             | TRANSFER CLAIM                          | FORMS                 | PROFILE                     | FAQ          | CONTACT US       | LOGOUT                | Welcome R<br>UAN 1005 | RITIKA<br>551407934 |
|                        |                        |                                                                                                    |                                         | Employee I            | Declaration                 | Form         |                  |                       |                       |                     |
|                        | Members ma             | y download and print this t                                                                                    | form. The fields where                  | data is not avai      | lable may be f              | lled up by t | he member on the | print copy.           |                       |                     |
|                        |                        | Date of Exit                                                                                                   | of Previous Employment                  | : 30-04-2016          |                             | (DD-MM       | YYYY)            |                       |                       |                     |
|                        |                        |                                                                                                    |                                         | Display               | Download Pl                 | DF           |                  |                       |                       |                     |
|                        |                        |                                                                                                    |                                         |                       |                             |              |                  |                       |                       |                     |
|                        |                        |                                                                                                    |                                         |                       |                             |              |                  |                       |                       |                     |
|                        |                        |                                                                                                    |                                         |                       |                             |              |                  |                       |                       |                     |
|                        |                        |                                                                                                    |                                         |                       |                             |              |                  |                       |                       |                     |
|                        |                        |                                                                                                    |                                         |                       |                             |              |                  |                       |                       | _                   |
|                        |                        | This Portal can be best vie                                                                                    | wed in IE (7.0 and abov                 | e), Firefox, Chr      | ome and Opera               | browsers.    | @2014, System    | powered by TCIL and \ | /SPL                  |                     |
|                        |                        |                                                                                                    |                                         |                       |                             |              |                  |                       |                       |                     |
|                        | 6 🗵                    |                                                                                                    |                                         | <b>E</b>              |                             |              |                  |                       | EN 🕐 🖞 🔺              | 9 🕩 🏣 PM 5          |

Click on 'Download PDF'. Save the PDF file at appropriate location.

The member is required to take a printout of the PDF file generated, sign on this print out and send it within 7 days to: NIELIT, Shimla Cedarwood Building, Lower Jakhoo Shimla – 171001

The member have to also send the signed copy of **nomination form** to NIELIT Shimla For filling online **nomination form**, please follow following steps:

#### Click on 'Profile' -> 'Edit Nomination Detail'

| Member Portal UAN     ×       ←     →     C       ①     uanmembers.epfoservices.in/home.php                                                                                                    |                                                                                      |
|----------------------------------------------------------------------------------------------------|--------------------------------------------------------------------------------------|
| Employees' Provident Fund Organisatio                                                                                                    | n, India Universal Account Number<br>oyment, Government of India ) MEMBER e-SEV      |
| HOME DOWNLOAD PREVIOUS MEMBER ID TRANSFER CLAIM FORMS                                                                                                    | PROFILE FAQ CONTACT US LOGOUT Welcome AJAY<br>UAN 1000125<br>EDIT MOBILE NUMBER      |
| प्रिय ईपीएफ सदस्य !<br>Dear EPF Members !!<br>• अपनी नवीनतम पासबुक कभी भी डाउनलोड / प्रिंट करें।<br>• Download/Print your Updated Passbook anytime.<br>• अपना UAN कार्ड डाउनलोड / प्रिंट करें।<br>• Download/ Print your UAN Card.<br>• अपने सदस्य खाते को UAN से जोड़े!<br>• List all your Member IDs to UAN.<br>• दावा इस्तांतरण करना व् देखना!<br>• File and view Transfer Claims.<br>• अपनी KYC संबंधित जानकारी को सुधारगा!<br>• Update your KYC information. | EDIT EMAIL ID<br>UPDATE KYC INFORMATION<br>EDIT NOMINATION DETAIL<br>CHANGE PASSWORD |

| This Portal can be best viewed in IE (7.0 and above), Fire | efox, Chrome and Opera browsers. | @2014, System powered by TCIL | . and VSPL |                     |
|------------------------------------------------------------|----------------------------------|-------------------------------|------------|---------------------|
|                                                            |                                  |                               |            |                     |
|                                                            |                                  |                               |            |                     |
| uanmembers.epfoservices.in/home.php#                       |                                  |                               |            | Þ                   |
| 📀 🖸 🚞 😂 🔛 🚳                                                |                                  | EN 🔺                          | o 🛚 🔁 👘    | 18:30<br>05-09-2016 |

The Following screen will be appeared:

| WE | DOWNLOAD | PREVIOUS MEMBER ID             | TRANSFER CLAIM         | FORMS          | PROFILE          | FAQ        | CONTACT US                    | LOGOUT                          | Welcome<br>UAN 100 |
|----|----------|--------------------------------|------------------------|----------------|------------------|------------|-------------------------------|---------------------------------|--------------------|
|    |          |                                | U                      | Ipdate Your    | r Nominatio      | n Details  |                               |                                 |                    |
|    | (Mer     | nbers can update their nor     | nination of EPF and EP | S here. Once a | all the sections | are comple | ete, the form can l           | e downloaded in                 | printable form.)   |
|    |          |                                |                        |                |                  |            |                               |                                 |                    |
|    |          |                                |                        | PERSON         | AL INFORMA       | TION       |                               |                                 |                    |
|    |          | UAN :1                         | 00012591930            |                |                  |            | Member                        | ID :HPSML1473                   | 6470000001576      |
|    |          | Date of birth : 1              | 5-10-1991              |                |                  | Fa         | ither/Spouse Nar              | ne : DHAN RAJ V                 | A<br>/ERMA         |
|    |          | Relationship : F<br>Gender : N | ATHER<br>1ALE          |                |                  |            | Date of Joini<br>Marital Stat | ng :01-05-2016<br>us :UN-MARRIE | D                  |
|    |          | Permanent Address :            | ED 192 ADA COLONY N    | AINI           |                  |            | Present Addre                 | ss : C/O NIELI                  | T SHIMLA ♀         |
|    |          | 4                              | ALLAHABAD,UP - 2110    | 08 //          |                  |            |                               | Same as                         | Permanent Address  |
|    |          |                                |                        |                | Update           |            |                               |                                 |                    |
|    |          |                                |                        |                |                  |            |                               |                                 |                    |
|    |          |                                |                        |                |                  |            |                               |                                 |                    |

All fields namely UAN, Member ID, Establishment ID, Name, Date of Birth, Father/ Spouse name, Relationship, Date of Joining, Gender, and Marital Status would be auto-populated from database and are non-editable.

The editable fields on this page are Permanent Address and Present Address.

Enter permanent and present address. Then Click on "UPDATE" button.

Now the employee has to provide following 3 details on next 3 sections:

- The family members 'details
- PF/EDLI Nominee, the family members'
- Pension Nominee Details

The family members 'details can be entered/edited.

|   | Nom             | ination Form                                        | ×                                 |                                |               |                          |                         | ك لك                                          |     | X |
|---|-----------------|-----------------------------------------------------|-----------------------------------|--------------------------------|---------------|--------------------------|-------------------------|-----------------------------------------------|-----|---|
| ← | $\rightarrow$ ( | C 🛈 uanmeml                                         | bers.epfosen                      | vices.in/nomination.php        |               |                          |                         | Q, ·                                          | ☆ 🧿 | ÷ |
|   |                 | MEMBER FAMILY I<br>I HEREBY FURNISH<br>OF MY DEATH. | DETAILS<br>BELOW PARTIC           | CULARS OF THE MEMBERS OF MY    | FAMILY WHO WO | ULD BE ELIGIBLE TO RECEI | VE WIDOW/ CHILDREN PENS | SION IN THE EVENT                             |     |   |
|   |                 | Name of the<br>family member                        | (Male/<br>Female/<br>Transgender) | Relationship<br>with<br>member | Date of birth | Address                  | күс                     | Document Number<br>(IFS Code/<br>Expiry Date) |     |   |
|   |                 |                                                     | MALE •                            | SELECT •                       |               |                          | Select •                |                                               |     |   |
|   |                 |                                                     | -                                 |                                | Cubmit        | 1                        |                         | +(Add Row)                                    |     |   |
|   |                 |                                                     |                                   |                                | Submit        | J                        |                         |                                               |     |   |

For capture of nomination details for PF/EDLI Nominee, the family members' details captured above would be prepopulated, with option to edit/remove/add.

|   | No            | ominat             | ion Form 🛛 🗙 💭                                                          | 2                                       |                                               |                                    |                                                                                                    |                                | L                                                                                             |      | 0 | x |
|---|---------------|--------------------|-------------------------------------------------------------------------|-----------------------------------------|-----------------------------------------------|------------------------------------|----------------------------------------------------------------------------------------------------|--------------------------------|-----------------------------------------------------------------------------------------------|------|---|---|
| ← | $\rightarrow$ | С                  | (i) uanmembers.epfos                                                    | ervices.in/nominat                      | tion.php                                      |                                    |                                                                                                    |                                |                                                                                               | ର ☆  | 0 | : |
|   |               |                    |                                                                         |                                         | Pa                                            | rt -A(EPF)                         |                                                                                                    |                                |                                                                                               |      |   | • |
|   |               | PF/<br>I HE<br>THE | EDLI NOMINEE DETAILS<br>REBY NOMINATE THE PERS<br>AMOUNT STANDING TO MY | DN(S)/ CANCEL THE<br>CREDIT IN THE EMP  | NOMINATION MADE BY I<br>LOYEES' PROVIDENT FUI | ME PREVIOUSLY /<br>ND, IN THE EVEN | AND NOMINATE THE PE<br>T OF MY DEATH.                                                              | ERSON(S), ME                   | NTIONED BELOW TO RECEIN                                                                       | /E   |   |   |
|   |               |                    | Name of the<br>nominee & address                                        | Gender<br>(Male/Female/<br>Transgender) | Relationship<br>with member                   | Date of birth                      | Total amount or share<br>of accumulations in<br>provident<br>fund to be paid to<br>each nominee(%) | Disabled/<br>Lunatic/<br>Minor | Name and address of the<br>guardian & relationship if<br>nominee is<br>Disabled/Lunatic/Minor |      |   |   |
|   |               |                    |                                                                         | MALE                                    |                                               |                                    |                                                                                                    | Select •                       |                                                                                               |      |   |   |
|   |               |                    |                                                                         |                                         |                                               | Submit                             |                                                                                                    |                                | +(Add F                                                                                       | low) |   | Ŀ |

For capture of Nomination details, against each nominee, one KYC detail is to be entered by the member.

Total share for all PF / EDLI Nominees should add to 100%.

# Entry into Pension Nominee Details is allowed to be filled only in case member does not have any family.

| PENSION NOMINEE                                                                                                    | DETAILS            |              |                             |               |          | T OF MY    |  |
|----------------------------------------------------------------------------------------------------|--------------------|--------------|-----------------------------|---------------|----------|------------|--|
| I HEREBY NOMINATE THE FOLLOWING PERSON FOR RECEIVING THE MONTHLY PENSION(ADMISSIBLE UNDER PARA 16 2(A) (I) & (II) IN THE EVEN<br>DEATH WIHTOUT LEAVING ANY ELIGIBLE FAMILY MEMBER FOR RECEIVING PENSION. |                    |              |                             |               |          |            |  |
| Name Of Nominee                                                                                                    | Gender<br>(Male/Fe | male/Others) | Relationship with<br>member | Date of birth | Address  |            |  |
|                                                                                                    | MALE               | •            |                             |               | <i>h</i> |            |  |
|                                                                                                    |                    |              |                             |               |          | +(Add Row) |  |
| Submit                                                                                                    |                    |              |                             |               |          |            |  |

After clicking on Submit button, the following screen will appear.

On the screen after checking on the 'Nomination Declaration' check box, Click on 'Generate PDF' button.

| Generate PDF I have read a                  | and understood Nomination Declaration Submit to Em | ployer for Approval        |
|---------------------------------------------|----------------------------------------------------|----------------------------|
| PDF Name                                    | Approved/Rejected                                  | PDF Approved/Rejected Date |
| 100393814805_nominee_details_1434604074.pdf | Pending at employer end                            |                            |
|                                             |                                                    |                            |

Then click on 'Submit to Employer for Approval' button. Now the online nomination form is submitted in the system to the employer for his approval or rejection.

The member is required to take a printout of the PDF file generated, sign on this print out and send it within 7 days to: NIELIT, Shimla Cedarwood Building, Lower Jakhoo Shimla – 171001